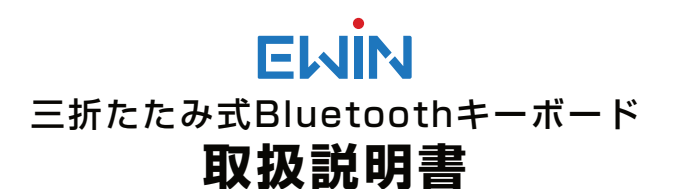

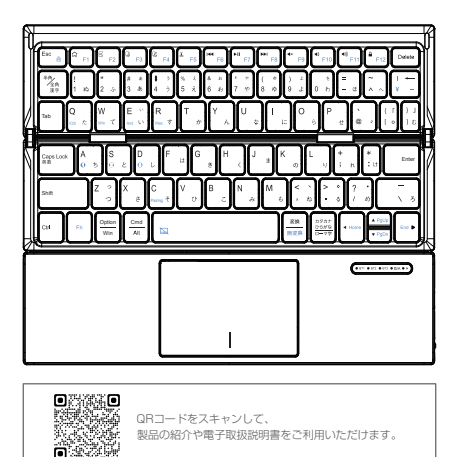

この度、弊社の折り置み式キーボードをお買い上げいただき、誠にあ りがとうございます。ご使用の前、本取扱説明書の内容をご確認の上、 正しい方法で安全にご使用ください。この取扱説明書は万全を尽くして 作成をしておりますが、万が一ご不明な点、誤り、記載の漏れなどがご ざいましたら、お気軽にご連絡 ください。

ご使用前に、必ずお読みください。また、この取扱説明書を読み終わ ったあ

とは、大切に保管しておいてください。紛失しないようにお願い申し上 げます。

※デザイン及び仕様については改良のため予告なしに変更することがあ ります。

※本書に記載の社名及び製品名は各社の商標又は登録商標です。

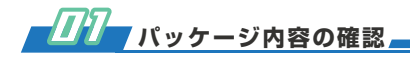

- ・折り置みキーボード本体\*1個
- ・Type-C充電ケーブル\*1本
- ·取扱説明書\*1冊

※お使いになる前に内容物がすべて揃っているかをご確認ください。梱 包には万全を期しておりますが、万が一、不足品や破損品がございまし たら、お気軽に販売元までご連絡ください。

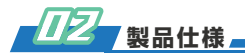

| EW-TKB302               |
|-------------------------|
| 253x181x6.85 mm         |
| 253x61x21 mm            |
| 84.3x50.3 mm            |
| 264g                    |
| 78+-                    |
| 30分                     |
| 任意のキーを押す                |
| 最大10m(無障害)              |
| 3.3~4.2V                |
| 1.2~1.7mA               |
| 0.5 mA                  |
| 10 µA                   |
| 180mAh                  |
| 5V-1A/2A                |
| Windows/iOS/Android/Mac |
|                         |

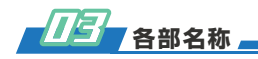

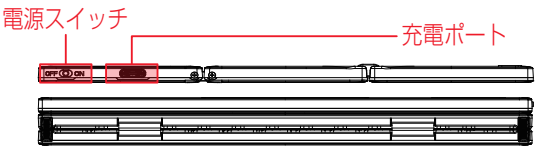

# ファンクションキー

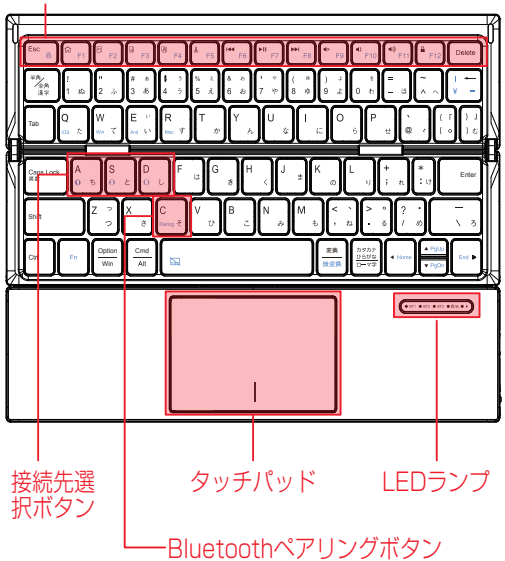

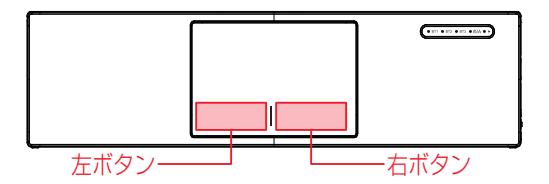

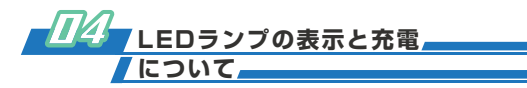

・Bluetooth ペアリング: Fn + A/S/D(①/ ②/ ③ Bluetooth )キー を押して接続先を切り替え、①/ ②/ ③ Bluetooth モードになります。 次に、Fn + C を 3 秒間押して、LEDランプが青く点滅し、Bluetooth ペアリングモードに入ります。Bluetooth接続が完了したら、LEDラン プが消灯します。

・充電:充電中、LEDランプは赤く点灯し、完全に充電されると緑に点 灯します。

・電量不足:電圧が3.3V未満の場合は、LEDランプは赤く点滅します。その際、本製品を充電してください。

- · CapsLockオン&fnロックオフ:LEDランプが青く点灯します。
- · CapsLockオフ&Fnロックオン:LEDランプが緑に点灯します。
- · CapsLockオン&Fnロックオン:LEDランプが青緑に点灯します。

※本製品の充電は付属のUSB Type-Cケーブルで本製品とパソコンの USBポートまたはUSB充電器に繋いで充電してください。 ※急速充電器で長時間充電すると、バッテリーが壊れる可能性がありま すので、USB充電器で充電する際に5V/2A及び以下の規格の充電器を ご使用ください。またフル充電になりましたら、ケーブルを外すことを おすすめします。

# <u> 四</u> Bluetoothの接続方法について

※ご使用になる前に接続希望の端末はBluetooth機能が搭載されている 状態をご確認ください。

※Bluetooth機能が搭載されていない端末の場合は別途Bluetoothドン グルを用意ください。またBluetoothドングルによって必ず接続できる 保証がありませんので、予めご了承ください。

※一度接続をすれば、次回からはお使いの端末のBluetoothがオンの状態で、本製品の電源を入れるだけで自動的に接続します。再度ペアリング作業を行なう必要がありません。

# 1台目の端末と接続する方法

#### ♦iOS端末の場合

1. 本製品の電源スイッチをオンにして、接続する前に、Fn + A (デバイス①)を押して、次にFn+Cボタンを長押したらLEDランプが青く点滅し、キーボードはペアリングモードに入ります。

2.iPadまたはiPhoneの「設定」からBluetoothをオンにしたら、周辺 にあるBluetoothデバイスを検索する状態になります。

3.本製品の認識「Ewin BT Keyboard」が検出されましたら、タッチしてペアリングさせます。

4.暫くすると、接続済みとなり、キーボードが使えるようになります。

#### ♦Windows端末(Win10を例にする)の場合

1.本製品の電源スイッチをオンにして、接続する前に、Fn + A(デバイス①)を押して、次にFn+Cボタンを長押したらLEDランプが青く点滅し、キーボードはペアリングモードに入ります。

Windowsパソコンの「設定]からBluetoothをオンにし、
 [Bluetoothまたはその他のデバイスを追加する」をクリックします。

3.「デバイスを追加する」画面でBluetoothを選択したら、周辺にある Bluetoothデバイスを検索する状態になります。

4.本製品の認識「Ewin BT Keyboard」が検出されましたら、タッチしてペアリングさせます。

5.暫くすると、接続済みとなり、キーボードが使えるようになります。

### ◆Android端末の場合

1.本製品の電源スイッチをオンにして、接続する前に、Fn + A(デバ イス①)を押して、次にFn+Cボタンを長押したらLEDランプが青く点 滅し、キーボードはペアリングモードに入ります。

2.Androidタブレットまたはスマホの「設定」から、Bluetoothをオン にしたら、周辺にあるBluetoothデバイスを検索する状態になります。

3.本製品の認識「Ewin BT Keyboard」が検出されましたら、タッチしてペアリングさせます。

4.暫くすると、接続済みとなり、キーボードが使えるようになります。

### ◆Mac端末の場合

1.本製品の電源スイッチをオンにして、接続する前に、Fn + A(デバイス①)を押して、次にFn+Cボタンを長押したらLEDランプが青く点滅し、キーボードはペアリングモードに入ります。

2.アップルメニューから「システム環境設定」を選択します。

3.「システム環境設定」から「Bluetooth」を選択します。

4.デバイス一覧に本製品の認識「Ewin BT Keyboard」が表示されることを確認し[ペアリング]をクリックします。

5.暫くすると、接続済みとなり、キーボードが使えるようになります。

# 2台目と3台目の端末と\_\_\_\_\_ 接続する方法\_\_\_\_\_

1台目の端末と接続完了後、上記1台目の端末との同じ接続方法で Fn+S(デバイス②)を同時に押して、Fn+Cを長押しして、キーボード をペアリングモードにさせてから、2台目の端末とペアリングします。 次にFn+D(デバイス③)を同時に押して、Fn+Cを長押しして、キーボ ードをペアリングモードにさせてから、3台目の端末とペアリングしま す。この操作が完了後、3台の端末はすべて待受状態になります。その 後、Fn+A(デバイス④)、Fn+S(デバイス③)、Fn+D(デバイス③)で接 続先を切替できます。

※切替作業を行うにBluetooth接続ランプの反応があります。ランプが 消灯後、切替完了になります。

※ご注意:お使いの端末のOSバージョンなどによって、接続手順は少々 違う可能性があります。

# /////作動モード切替とファンク\_\_\_\_\_ /ションキー一覧表\_\_\_\_\_

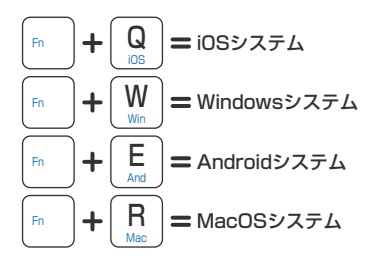

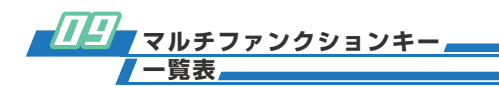

| iOS/Android/Mac/Windows |         | Windows   |      |
|-------------------------|---------|-----------|------|
| 直接に打つ                   | 対応機能    | Fn+       | 対応機能 |
| F1                      | ホーム画面   | F1        | F1   |
| E F2                    | 全選択     | F2        | F2   |
| F3                      | コピー     | F3        | F3   |
| 8<br>F4                 | 貼り付け    | 8<br>F4   | F4   |
| لم<br>F5                | 切り取り    | لم<br>F5  | F5   |
| F6                      | 前の曲     | F6        | F6   |
| F1                      | 一時停止/再生 | F7        | F7   |
| FB                      | 次の曲     | FB        | F8   |
| 4× F9                   | ミュート    | €×<br>F9  | F9   |
| © F10                   | 音量()    | €<br>F10  | F10  |
| €Û<br>F11               | 音量(+)   | IQ<br>F11 | F11  |
| F12                     | 画面ロック   | F12       | F12  |

Fn+ E∞ ੵ Fnロック

※FnとESCを押して、キーボートをFnロック状態にさせたら、Fnキーと 同時に押すとコビベや各種マルチメディア機能として動作します。また Windows端末は上記のF1~F12のキーを直接に押すと、F1~F12の 機能として動作します。

その他のファンクションキー

Fn+←(Home):行頭へ(一部の端末ではページのトップに飛ばします。)

Fn+→(End):行末へ(一部の端末ではページの最後に飛ばします。)

Fn+↑(Pgup):前のページペ(一部の端末ではページのトップに飛ばします。)

Fn+↓(Pgdw):次のページペ(一部の端末ではページの最後に飛ばします。)

※本製品はiOS/Windows/Android/Macに対応していますので、キー ボード印字通りに入力できない場合はまず一度Fnと同時に押して、キー ボードのレイアウトをご使用の端末のOSと一致するように設定してく ださい。設定しても一部の記号の入力がずれる場合は本書に記載してい るよくある質問をご参考ください。

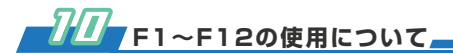

F1~F12はWindowsモードのみ機能しますので、ご使用になる前に はFn+W(Win)でWindowsモードに切り替えてください。また WindowsモードではF1~F12のご使用はFnとShiftと同時に押す必要 があります。

Android端末とiOS端末はFnと同時に押してもF1~F12を使用する ことができません。

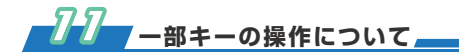

記号(バックスラッシュ):iPadなどで、の入力はローマ字モードまたは 英数入力モードに設定してからFn+Option+¥で実现できます。

Fn+右下の矢印キーで行頭、行末、前のページ、次のページへ操作す ることができますが、万が一、うまく操作できない場合はCtrl+矢印キ ーでお試しください。

※ご注意:ご使用の端末やOSによっては個別の記号やファンクション機 能が使用できない可能性がありますので、あらかじめにご了承ください。

半角·全角キー:IOSとMac端末では機能せず、直接押すと`が入力され ます。Android端末では日本語入力と英数入力の切替ができますが、入 カアプリによっては機能しない可能性があります。

変換・無変換:IOSとMac端末では変換と無変換の機能がありません。 直接押すと、日本語入力に切替します。Fnと同時に押すと、英数入力に 切替します。

カタカナ・ひらがな/ローマ字:直接押すと、Windows端末ではかな入 カとローマ字入力に切替できますが、Windows以外のシステムは機能 しません。

### <u>72</u> タッチパッドのクリックボタン / 操作とジェスチャーについて

※ご使用になる前にキーボードの作動モードがお使いの端末のOSと一致するように設定していることをご確認ください。

※タッチパッド部が無反応場合は一度Fn+Spaceでタッチパッド機能 を有効してから操作してください。

クリックボタンの操作

左クリック:タッチパッドの左クリックボタンを押す。 右クリック:タッチパッドの右クリックボタンを押す。

# ◆Windows端末(Win10を例にする)の場合

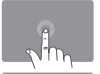

**左クリック** 1本指でタップすると、マウスの左クリック操作ができ る。

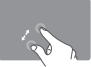

拡大/縮小 2本指でストレッチ/ビンチすると、拡大/縮小できる。

**スクロール** 2本指を上下/左右にスライドさせると、スクロールでき る。

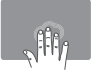

検索

ウィンドウ切替

3本指でタップすると、検索機能が使用できる。

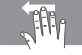

**ワィンドウ切啓** 3本指で左にスワイプし続けると、アクティブなウィン ドウが切り替える。

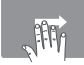

**ウィンドウ切替** 3本指で右にスワイプし続けると、アクティブなウィン ドウが切り替える。

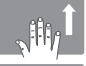

**開いているすべてのウィンドウを表示する** 3本指で上にスライドさせると、開いているウィンドウ を表示する。

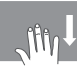

デスクトップに戻る 3本指で下にスライドさせるとデスクトップに戻る。

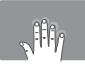

アクションセンターを開く

4本指でクリックすると、アクションセンターを開くこ とができる。

※ご注意:WindowsのOS部バージョンによっては一部の操作は相違が ある、または反応しない場合があります。

# ♦iOS端末の場合(iOS13.4.1以上)

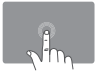

クリック(カスタマイズ可能)

1本指でタップすると、マウスの左クリック操作ができる。

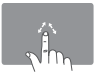

## カーソルの移動

1本指でスワイプすると、カーソルを移動できる。

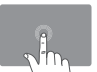

#### ドラッグする

1本指で2回連続軽くクリックして、押さえたままで指 を動かしてドラッグを実現できる。

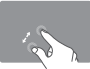

拡大/縮小(Safari)

2本指でピンチオープンすると拡大し、ピンチクローズ すると縮小する。

**上下にスクロールする** 2本指で上下にスワイプすると、上下にスクロールでき る。

ホーム画面を左右に切り替える 2本指で左右にスワイプすると、ホーム画面のページを 左右に切り替えできる。

> 下部のアプリバーを開く/非表示にする 2本指で左右にスワイプすると、ホーム画面のページを 左右に切り替えできる。

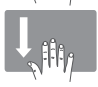

アプリスイッチャー画面を開く(ホームキー をダブルタッチする) 3本指で下にスワイプすると、アプリスイッチャー画面 を開くことができる。

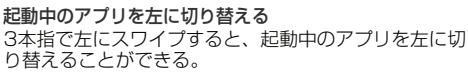

**起動中のアプリを右に切り替える** 3本指で右にスワイプすると、起動中のアプリを右に切 り替えることができる。

ホームに戻る(カスタマイズ可能) 3本指でタップすると、ホーム画面に戻る。

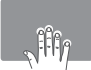

スクリーンショットする

4本指でタップすると、スクリーンショットすることが できる。

# タッチパッドジェスチュアのカスタマイズ設定

例:iPadで3本指クリックでホーム画面に戻るに設定する方法(iPhone もほぼ同様です。)

「設定」-「アクセシビリティ」-「タッチ」→[AssistiveTouch]を「オ ン」に設定する→「デバイス」→「Ewin BT Keyboard」-「追加のボ タンをカスタマイズ」→「ボタンをカスタマイズ」「ポンティングデバ イスのボタンを押して、アクションを追加します。キャンセル]という内 容のボップアップが出ます。

この画面が表示されていた状態でキーボードのタッチパッドで3本指 でクリックする→ボタンカスタマイズ機能の選択画面が出ます→ホーム を選択したら、設定完了します。次にタッチパッドで3本指でクリック すると、ホームの画面に戻ります。

※ご注意:iOS端末(iPhone、iPad)でタッチパッドをご使用するには取 扱説明書のタッチパッド交換性に関する注意事項をご確認ください。 Android端末の場合

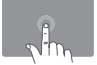

**クリック** 1本指でタップすると、マウスの左クリック操作ができ る。

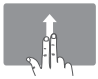

**スクロール** 2本指で上下にスワイプすると、上下にスクロールでき る。

カーソルの移動

1本指でスワイプすると、カーソルを移動できる。

◆Mac端末の場合

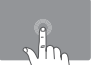

**左クリック** 1本指でタップする、マウスの左クリック操作ができ る。

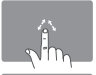

**カーソルの移動** 1本指でスワイプすると、カーソルを移動できる。

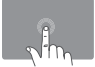

ドラッグする 1本指で2回連続軽くクリックして、押さえたままで指 を動かしてドラッグを実現できる。

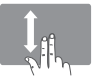

上下にスクロールする 2本指で上下にスワイプすると、上下にスクロールでき る。

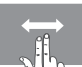

ホーム画面を左右に切り替える 2本指で左右にスワイプすると、ホーム画面のページを 左右に切り替えできる。

※MacBookのOSバージョンによっては一部の操作に相違があるまた は反応しない場合がありますので、あらかじめご了承ください。

※本製品のタッチパッドのジェスチャーはMacBook自体のタッチパッドのジェスチャーと違っていますので、使用に慣れない場合は MacBook自体のタッチパッドで操作してください。

# 23 文字入力と切替について

## ♦ Windows端末の場合

Shift+Alt:多国語入力アプリの切替
 (多国語の入力アプリがインストールされている場合)
 Shift+Ctrl:複数日本語入力アプリの切替
 (複数の日本語アプリがインストールされている場合)

· CapsLock(英数):日本語入力↔英数

·半角/全角漢字:日本語入力↔英数

#### · 変換:日本語入力↔英数

・カタカナ・ひらがな/ローマ字:ローマ字入力↔かな入力(※一部の デバイスはAltキーと同時に押す必要があります。)

・Fn+無変換:ひらがな↔カタカナ↔半角カタカナ

・WIN +Space:複数の入力アプリ間の切替(WindowsのOSバージョ ンや設定によっては機能しない場合もあります。)

#### ◆Android端末の場合

Android端末はOS上にお使いの日本語入力アプリによって、切替 ショートカットキーが違います。

下記動作確認済みのショートカットを説明します。

- 1.日本語フルーキーボードForタブレット Shift+Space:日本語入力↔半角英数入力
- 2.Gboard

Shift+Space:日本語入力↔半角英数入力

※ご注意:日本語の入力はGboardの設定から日本語とレイアウトを追加する必要があります。上記ショートカットでも切替できない場合、ご使用の入力アプリと端末情報を合わせて弊社までお問い合わせください。

### ♦iOS/Mac端末の場合

入力方法の切替ショートカット:Ctrl+Space(一部の古い機種はCmd +Space)

# 

- ▶Q:Bluetooth接続ができない/Bluetoothの認識が検出されない。
- ▶A:①キーボードがBluetoothペアリングモードになっていない。

>>Bluetoothキーボードの接続状態をご確認の上、キーボードの 電源をオフオンして、Fn+Cを押してペアリングをやり直してくだ さい。

②キーボードは電池切れになっている。

>>一度フル充電してからペアリングをやり直してください。

- ▶Q:低電圧LEDランプが点滅し続けている。
- A: 電池残量不足になっている可能性があり、一度フル充電してから ペアリングをやり直してください。
- Q:ペアリングしましたが、タブレット側にキーボードが接続されていないと表示されている。
- ▶ A:省エネ仕様のため、接続後、無操作の状態で数分間が経過したら、 キーボードは自動的にスリープモードに入り、接続が切れますが、 いずれのキーを押すと自動接続されます。万一、自動接続されない 場合は、一度キーボードの電源をオフオンしてペアリングをやり直 してください。

▶Q:Android端末で日本語かな入力ができません。

▶A:ハードウェアキーボードを使用する場合、一部の日本語入力アプリしかかな入力設定できないので、ご注意ください。

お使いの日本語入力アプリはハードウェアキーボードレイアウトに かな入力の項目があるかをご確認ください。無ければ、他の日本語 入力アプリをご使用ください。

▶Q:一部記号文字の入力がずれている。例えば @()など一部の文字が反応しない。例えば \ ろなど

▶ A:①キーボードの操作システムがお使い端末のシステムと一致するように設定する必要があります。FN+Q(iOS)/W(Win)/E(And)/ R(Mac)でキーボードを相応しているシステムに切り替えてください。

②本製品(JIS配列キーボード)は英語キーボードとして認識されている可能性が高いですので、一度レイアウトを設定してから動作確認してください。

(※注意:正しく設定しないと、キーボードが正常に使えない可能性があります。)

Windows端末の場合

Win10を例として設定方法を説明します。

1) 「設定」アプリを開いて「時刻と言語」をクリックします。

2)左側で「地域と言語または「言語」を選択し右側の「言語」または 「優先する言語」にある「日本語をクリックします。

3)ボタンが表示されるので「オプション」をクリックします。

4)言語のオプション画面が開きますので「レイアウトを変更する」を クリックします。レイアウトを変更するをクリックしたら、日本語キ ーボード(106/109キー)と英語キーボード(101/102キー)が表示さ れると思いますが、ここには日本語キーボード(106/109キー)を選 択してからサインアウトをクリックします。設定完了後、PCを再起動 したら、日本語配列キーボードと認識され、印字通りに入力できるよ うになります。

iOS/Pad OS端末の場合

【iOS16 / iPadOS16 以前】 OS側の制限により英語配列キーボードとして動作し、日本語配列キー ボードとして認識させる設定もできません。 【iOS16.1 / iPadOS16.1 以降】 OS側の仕様変更により、日本語配列キーボードとして動作可能になり ました。OS側の設定が必要です。 「設定」→「一般」→「キーボード」→「ハードウェアキーボード」 →「Keyboard Type」から「JIS(日本語)」を選択します。 ※お使いの端末はiOS16.1/iPadOS16.1以降のOSバージョンのア ップデートに対応できる場合はキーボードを正しく認識させる設定が できるようにiOS16.1/iPadOS16.1以降のOSバージョンにアップ デートしてください。 ※設定後も正しく認識されない場合は一度iPadまたはiPhoneの Bluetoothをオフにしてから再度Bluetoothをオンにして、本製品と 自動接続されてから再度動作確認を行ってください。それでも正しく 認識されない場合は一度接続記録を解除して、iPadの電源をオフに し、iPadを再度起動してからペアリングをやり直してから動作確認し てください。

#### Mac端末の場合

Macシステムデバイスは一般的に自動的にキーボードの配列を認識 しますが、自動認識されない場合は手動でご設定ください。

- 1)アップルメニューから「システム環境設定」を選択。
- 2)「キーボード」を選択。
- 3)「キーボードの種類を変更」を選択。
- 4)「続ける」をクリック。
- 5)「Z」のキーを押下。
- 6)「ろ」のキーを押下。
- 7)「JIS」を選択した後、「完了」をクリック。

### Android端末の場合

ご使用の端末によってはデフォルトに物理キーボードは英語配列と して認識されてしまう可能性があります。英語配列として認識されて いる場合は下記手順に従って操作してください。

1) 設定→その他の設定→言語と入力を開きます。

- 2) 接続中の物理キーボードから本製品の認識「Ewin BT
- Keyboard」をタップする。

 キーボードレイアウトの選択のポップアップから「キーボードレイ アウトの設定」をタップする。

4) 表示されているキーボードレイアウト一覧から日本語配列(例えば 日本語109A配列)を選択します。

※本製品とBluetooth接続した状態でなければ、物理キーボードのメニューが表示されませんので、設定は接続後で行ってください。

※上記設定後、接続中の物理キーボードの画面の本製品の認識「Ewin BT Keyboard」の下部に表示されている配列が日本語109A配列になっているかをご確認ください。

※お使いの端末のOSバージョンによっては設定手順が違う可能性があ ります。

※設定がうまくできない場合はお使いの端末とOSをご確認の上、注文 履歴によりメールにて弊社にご連絡ください。

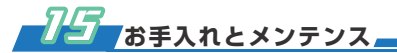

 ご安全に使用いただくためには製品の分解、改造したりしないでく ださい。

- ② フル充電されても電源ONの状態は自動的に放電しますので、電池の 使用時間を長持ちするために、長時間使用しない時にキーボードの 電源スイッチをOFFにしてください。
- ③ 過充電は電池寿命を縮める可能性がありますので、フル充電したら、電源を切ってください。
- ④極端的な低温または高温は電池の寿命を縮めますので、保管場所は 高温極寒を避けてください。

# 75 取扱のご注意

- ①商品を清潔する際に柔らかい布で丁寧に抜き取ってください。
- ② 溶剤やほかの洗剤などは製品を損傷する可能性がありますので、ご 注意ください。

※ご注意:お使いの端末の違いによっては、個別の機能ボタンが使用で きない場合がございますので予めご了承ください。

# 77 タッチパッドに関する注意事項

本製品はタッチパッド機能が付いていますが、一部古い機種やApple 社のモバイル端末(iPhone、iPad)はOSパージョンによって使用上の制 限があり、タッチパッドが使えない可能性がありますので、あらかじめ にご了承ください。

iPadやiPhoneでタッチパッドを使用する場合、システムがiOS13以 上が必要となりますので、ご注意ください。

iPadやiPhoneでタッチパッドをご利用する前に、下記手順でお使いの端末のタッチパッド機能を有効にしてください。

- ① iPad/iPhoneの【設定】から【アクセシビリティ】をタッブしま す。
- 【アクセシビリティ】の下位メニューの【タッチ】をタップします。
- ③【タッチ】の下位メニューの【Assistive Touch】をONにした ら、iPad画面に丸型のマウスポインターが表示され、タッチパッド が利用可能です。

下記機種はタッチパッドに適用されていないので、予めごア承くだ さい。

iOS13以上にアップデートできないiPhoneシリーズ。

【iPhone6s前の機種】iPhone4、iPhone4s、iPhone5など。

iPadOSにアップデートできないiPadシリーズ。

【iPad Air2前の機種】iPad第1世代、iPad2、iPad3、iPad4、 iPad Air第1世代

その他:Teclast X80 Power/Huawei Mediapad T2 8.0はお客 様より使用できない報告があります。

# ┏ 保証書 ┏

お客様へ

この度、本製品をお買い上げ頂き、誠に有難う御座います。

お買い上げ頂いた製品は正常な使用状態で万一故障した場合は保証書 に記載されている期間、規定をもとに保証サービスを提供致します。

#### 保証規定

(1)保証期間は商品お買い上げ日より12ヶ月間とします。 (2)製品本体のみ保証対象となり、付属品は対象外となります。

- (3)次の場合は保証期間内でも有償修理となります。

  a.使用上の誤り、または自ら修理、改造による故障、損傷。
  b.保管上、もしくは手入れの不備などによる故障、損傷。
- (4)Ewinブランド商品は世界中も多数販売代理店ありますので、商品を ご返送する前に必ずご購入のお店にご連絡ください。

年

日

H

お買い上げ日 注文番号 お名前 ご住所、電話番号 LINE:@311jmrbn Email:ewin-02@outlook.com

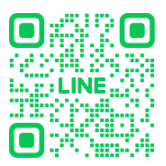

午前:10:00-13:30 午後:14:00-19:00 (土日祝祭日·年末年始除く)

QRコードをスキャンして、すぐにサポート! 製品に関するお困りごとも、スムーズに解決できます。 また、公式LINEアカウントを追加して会員登録を行うと、新品情報、 保証期間延長など各種のサービスも獲得可能!